# Ariba Network Registration Guide

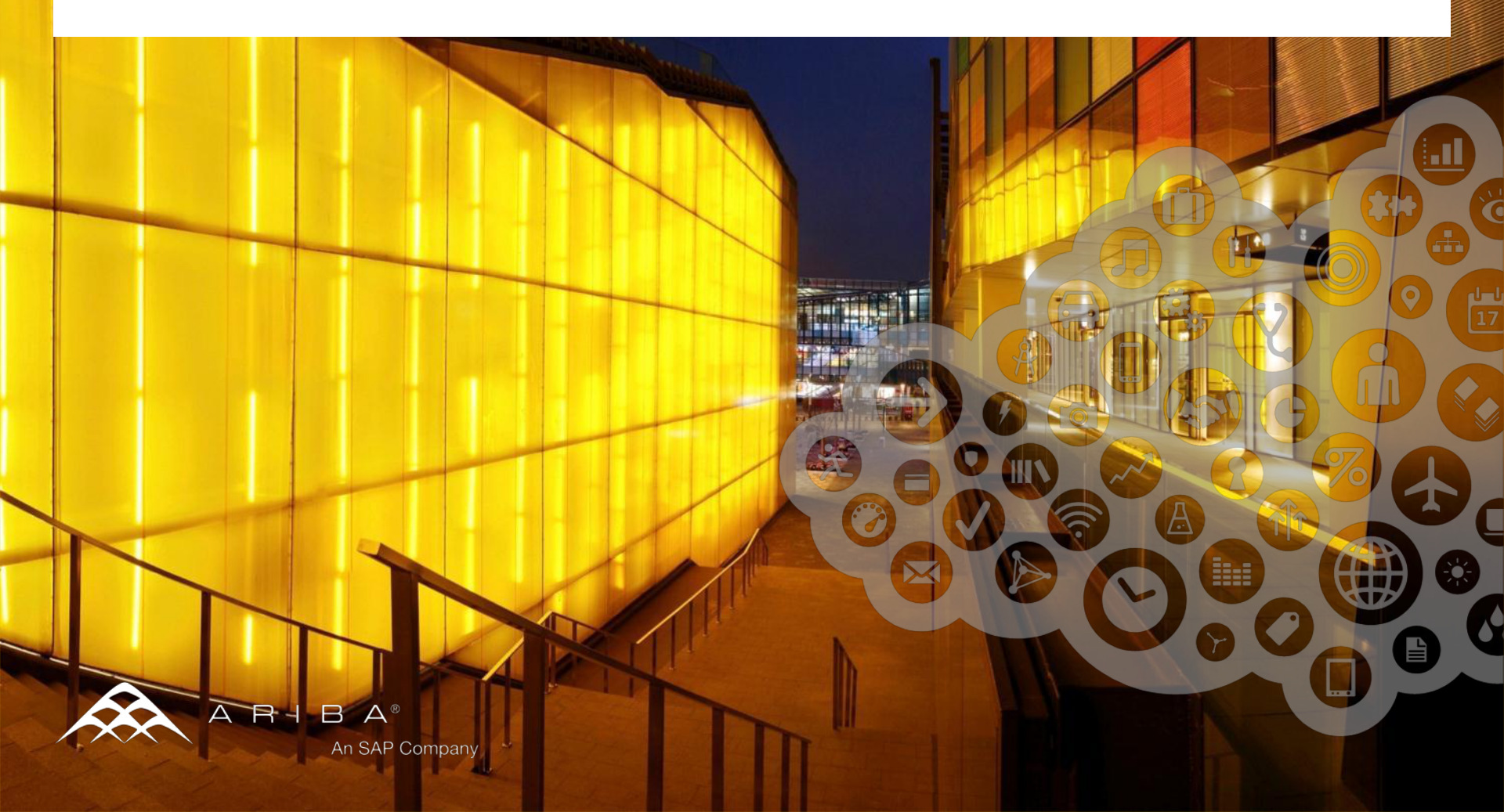

## Content

# Introduction

- Supplier Registration Process
- Supplier Membership Program
- Ariba Network Support

2

Your customer Atmus selected the Ariba Network as their electronic transacting provider. As their preferred supplier, Atmus invited you to join the Ariba Network and start transacting electronically with them.

The Registration Guide shows <u>new suppliers</u> how to register on the Ariba Network and <u>existing users</u> how to incorporate Atmus in their already existing accounts.

This guide also deals with the SMP fees and describes how to access supplier support.

## Ariba Network is the leading business network

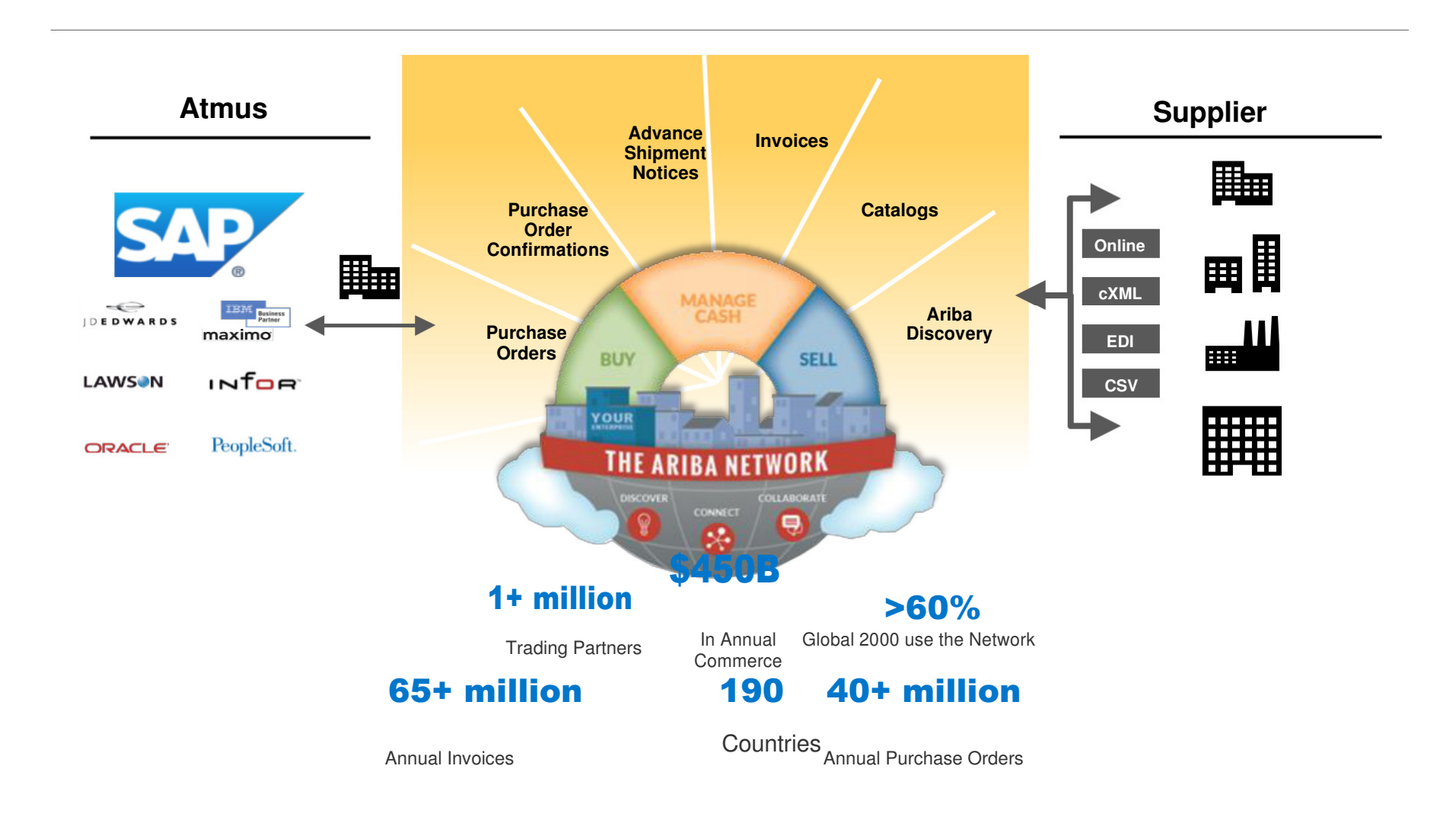

© 2015 Ariba - an SAP company. All rights reserved.

4

# Using your existing systems, what if you could...

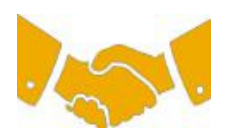

### Collaborate immediately with all trading partners?

- Immediate access to online invoice creation tool
- Automation and catalog posting for your buyers in <8 weeks

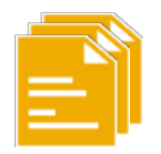

### Turn paper into efficient electronic transactions?

- 75% faster deal closure
- 75% order processing productivity gains via cXML
- 80% increase in order accuracy through PunchOut

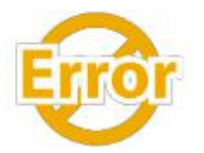

### Catch errors and correct them – before they even happen?

64% reduction in manual intervention

and accelerate receivables?

68% improvement in reconciling payments

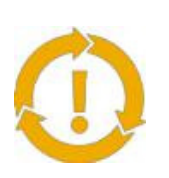

### See opportunities you're missing and have the ability to trade globally?

Track invoice and payment status online in real time

15% increase in customer retention

62% decrease in late payments

- 30% growth in existing accounts
- 35% arowth in new business

© 2015 Ariba - an SAP company. All rights reserved.

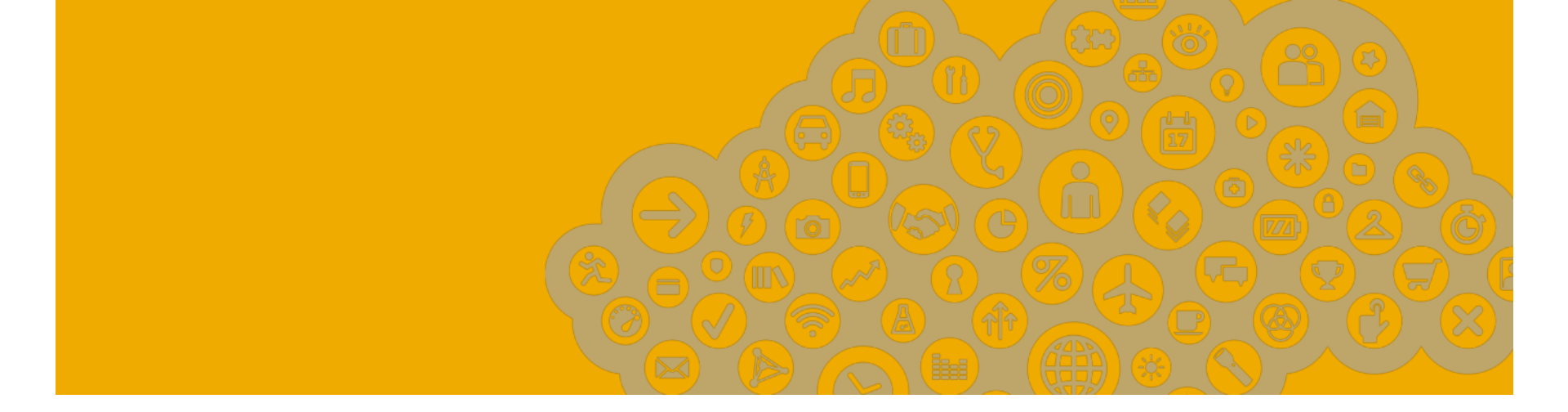

# Supplier Registration Process

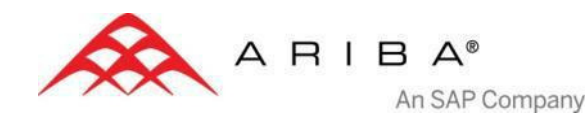

# Before you start

Ariba Network displays by default in language of your browser (when supported) – make sure, that it's in your preferred language.

In both **Internet Explorer** and **Mozilla Firefox** got to **Tools** and then to **(Internet) Options**. In Internet Explorer, language can be added in section Language on sheet General. For Firefox, Language section is on sheet Content. For both of these browsers, move the preferred language to the top of the list.

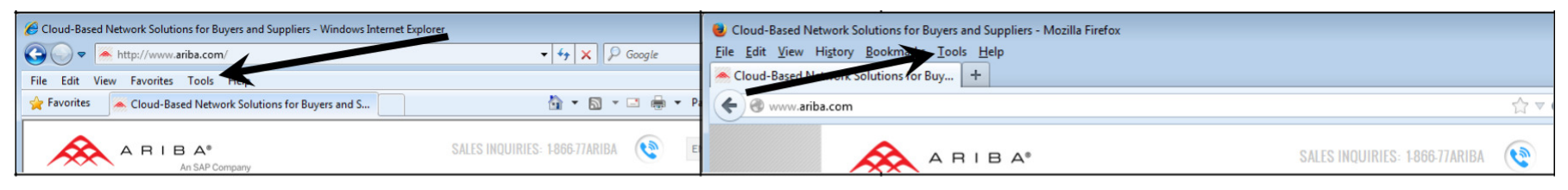

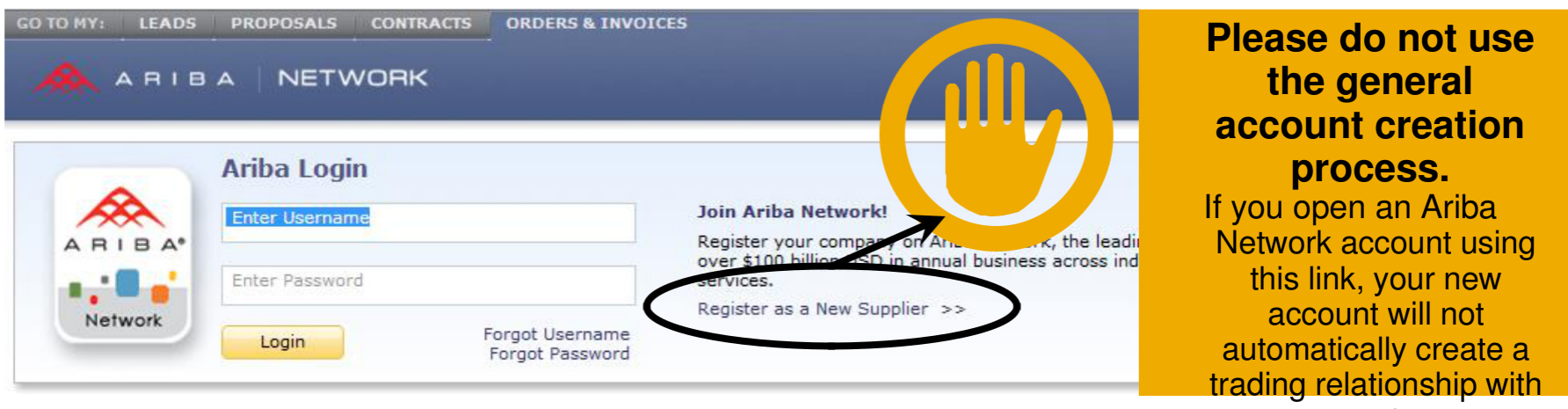

your customer.

© 2015 Ariba - an SAP company. All rights reserved.

# **Supplier registration process**

#### Invitation letter

This e-mail contains information about electronic transactions with Atmus and a link to the landing page.

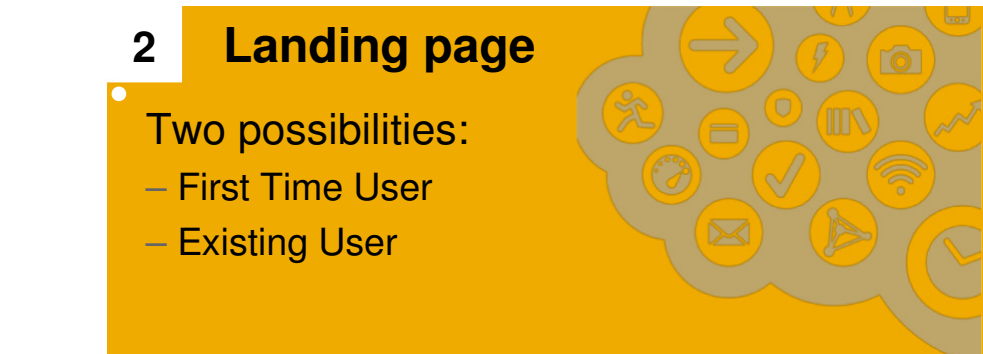

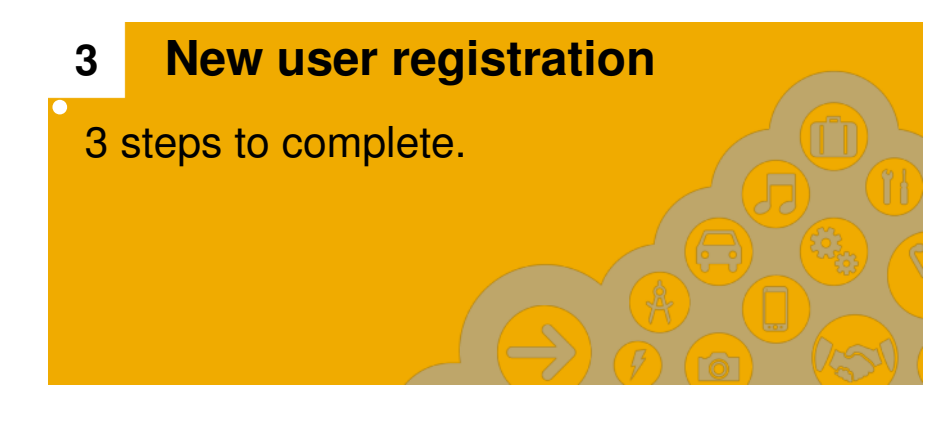

#### 4 Account configuration

Configuring PO routing methods

Configuration confirmation

# 1 Manage invitation letter + 2 Landing Page

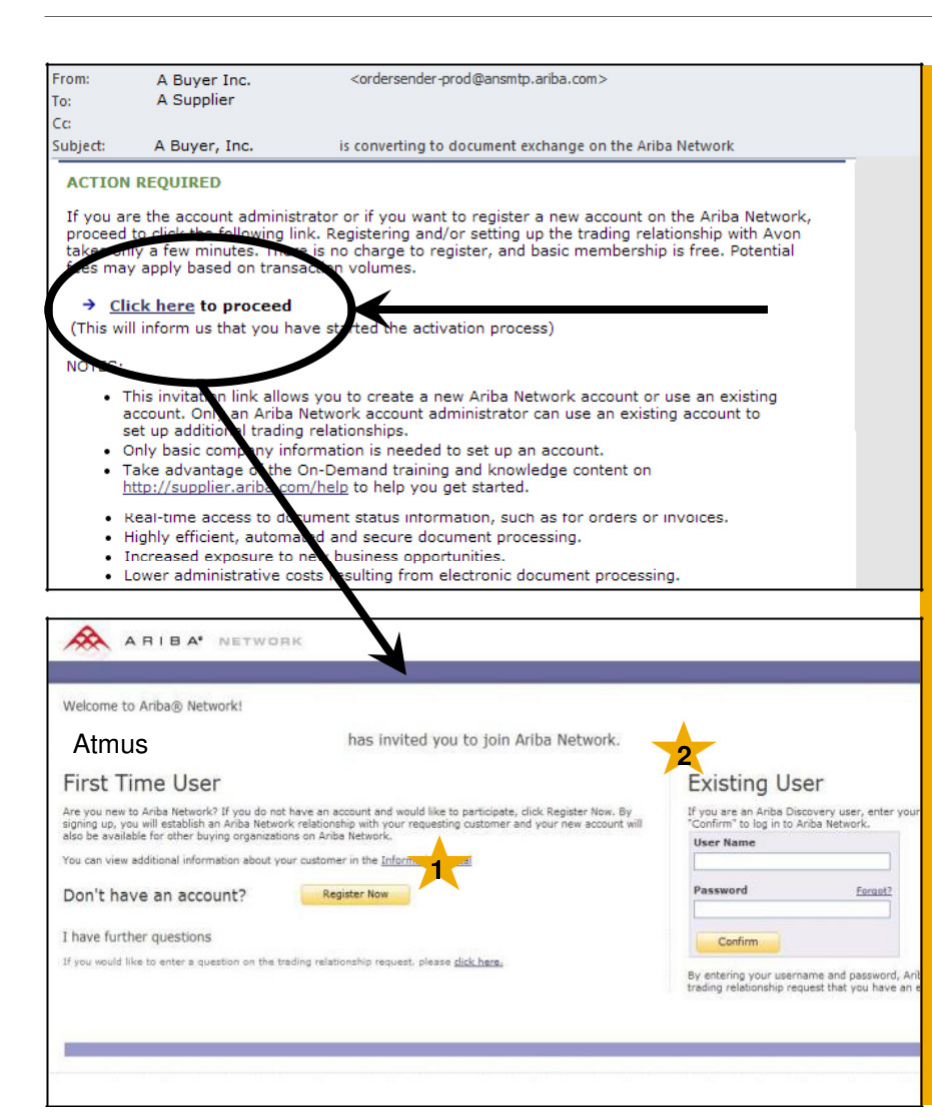

Open the Invitation Letter that you received at your email address from <u>ordersender-prod@ansmtp.ariba.com</u> and scroll to the section Action Required and click on the link <u>Click here</u> to proceed. You will be redirected to the landing page.

In case you did not receive the Letter, please check your spam folder and enable <u>ordersender-prod@ansmtp.ariba.com</u> as a trusted resource.

#### **Two Possibilities:**

- First Time User select Register
   Now to start the registration and follow the instructions on the next slides.
- 2 Existing User log in using you current Ariba username and password in order to accept the relationship with Atmus.

### 3 Supplier registration – Step 1 Company information

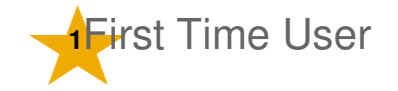

| Enter Your Ariba Commerce Cloud Information  |              | Inform |
|----------------------------------------------|--------------|--------|
| 1 Enter basic company information            |              | this p |
|                                              |              | your c |
| * Indicates a required field                 | _            |        |
| Company Name * Test Company                  | _            | Please |
| Country * United States [USA]                | If your com  | inform |
| Address * Test                               | your shippii |        |
| Line 2                                       |              | Correc |
| Line 3                                       |              | missin |
| City *                                       |              |        |
| Zip *                                        | 7            | For ir |
|                                              |              | select |
| Commodities * Add Commodities (1)            |              | nlease |
|                                              |              | picase |
| Sales Territories * Add Sales Territories () |              |        |
| Tax ID Ontional                              | Enter your   |        |
| DUNS Number Optional                         | Enter the ni |        |
|                                              |              |        |

Information pre-populated on this page was provided by your customer.

Please, check if the information is accurate.

Correct or complete wrong or missing data.

For instructions on how to select the commodities, please see the next slide.

### **3** Supplier registration Commodity Selection

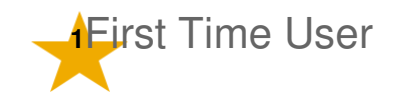

| Commoditi                                                                                                    | es * Add Commodities ()                                                                                                    | 1. | Click on <b>Add</b> to access the commodities window.                                                                                                    |
|----------------------------------------------------------------------------------------------------|----------------------------------------------------------------------------------------------------|----|----------------------------------------------------------------------------------------------------|
| Commodity Selection<br>Commodity selection is an important part<br>suppliers is by the commodities selected.<br>Search Browse<br>Enter a keyword or search phrase and | of creating and maintaining an Ariba Discovery profile. Suppliers are matched to Disc<br>click Search. Click the commodity you want to be and click Add. Click OK to save yo                                                              | 2. | Type in a <b>keyword</b> which would<br>describe in general what your company<br>provides and click on <b>Search</b> – if no<br>matches are found, use a different |
| Enter a Keyword:<br>Select a Result:                                                                                                    | (e.g., Cleaning Services, Cardboard, etc.)                                                                                                    | 3. | expression.<br>Select the area of business and click                                                                                                    |
| Search Browse                                                                                                    | k Search. Click the commodity you want to add and click Add. Click OK to save your cha                                                                                                    |    | on <b>Add</b> or <b>Browse the Categories</b> to find more precise matches.                                                                                        |
| Enter a Keyword:<br>Select a Result:                                                                                                    | pen     Search       (e.g., Cleaning Services, Cardboard, etc.)     Office Supplies & Printing > Office Supplies > Writing instruments > Rollerba                                                                                         | 4. | Selected commodities appear in My Selection section.                                                                                                    |
|                                                                                                    | Office Supplies & Printing > Office Supplies > Writing instruments > Feit pen Office Supplies & Printing > Office Supplies > Writing instruments > Fountain Office Supplies > Arts & Crafts Supplies > Drawing tools and supplies and acc | 5. | Click on <b>OK</b> or <b>Add</b> to add more commodities.                                                                                                    |
|                                                                                                    | Other Products > Arts & Crafts Supplies > Drawing tools and supplies and acc Add Browse the Categories >                                                                                                    | 6. | After the Commodity Selection window closes, the chosen commodities are                                                                                            |
| My Selections:<br>You have selected: 1                                                                                                    | Fountain pens (View)<br>Remove                                                                                                    |    | displayed in the <b>Commodities</b> section.                                                                                                    |

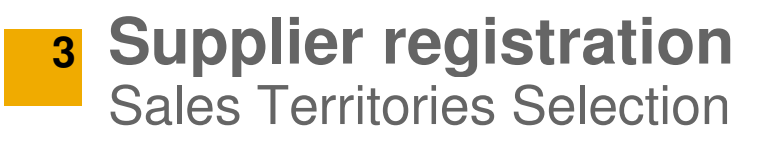

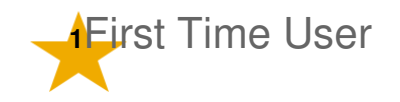

| Sales Territories *                                                                             | d Sales Territories ()                              | 1. Click on <b>Add Sales Territories</b> to       |
|-------------------------------------------------------------------------------------------------|-----------------------------------------------------|---------------------------------------------------|
| Territory Selection                                                                             | uc                                                  |                                                   |
| Select the territories that your company serves. If your company offers global coverage, choose | e Global.                                           | either Global or Select                           |
| Global                                                                                          |                                                     | - Territories to indicate where you sell 3. If    |
| Select Territories                                                                              |                                                     |                                                   |
| Click the country you want to add and click Add. States or provinces are displayed after        | you click a country. Click OK to save your changes. | you have selected the second option,              |
| North America 🕨 Auroration United States                                                        | Maine                                               | select region in the first column. List on        |
| Central America Bermuda                                                                         | Maryland                                            | nd                                                |
| The Caribbean Mexico                                                                            | Massachusetts<br>Michigan                           | countries appears in 2 <sup>114</sup> column. You |
| Northern Europe > Saint Pierre an                                                               | nd Miquelon Minnesota                               | may onter your Salaa Tarritariaa an               |
| Western Europe All of the abov                                                                  | e Mississippi<br>Missouri                           |                                                   |
| Central Europe                                                                                  | Montana                                             | country level, or on states/provinces             |
|                                                                                                 | Add                                                 | lovel (2 <sup>rd</sup> column)                    |
|                                                                                                 |                                                     |                                                   |
| I. States or provinces are displayed after you click a country. Click OK to save your changes.  |                                                     | 4. When your territory is highlighted, click      |
| United States                                                                                   | Maine *                                             | on Add button                                     |
| Bermuda                                                                                         | Maryland                                            |                                                   |
| Mexico                                                                                          | Massachusetts<br>Michigan                           | 5. Selected commodities appear in My              |
| Saint Pierre and Miquelon                                                                       | Minnesota                                           | Selections contion                                |
| All of the above                                                                                | Mississippi                                         | Selections Section.                               |
|                                                                                                 | Montana                                             | 6 Click on <b>OK</b> or <b>Add</b> to add more    |
|                                                                                                 | Add                                                 | commodities                                       |
| My Selections:                                                                                  |                                                     |                                                   |
| You have selected: 1 (V) United States                                                          |                                                     |                                                   |
|                                                                                                 | Cancel OK                                           |                                                   |

### 3 Supplier registration Commodity and Sales Territories Selection – Ariba Discovery

# Ariba Discovery is the business matchmaking service that helps you find leads among thousands of large companies on the Ariba Network.

Postings made by any Ariba Network registered buyer are matched to you based on the commodities and sales territories you select. That is why commodity selection is an important part of creating and maintaining an Ariba Discovery profile. You'll receive relevant business opportunities in a form of Leads, or as email notifications.

| MY: LEADS PROPOSALS CONTRAC                                                                           | S OR                        | DERS & INVOICES                                                                                                    | ▼ Feedback Help ▼ Logout                                                                                                    |         |
|----------------------------------------------------------------------------------------------------|-----------------------------|----------------------------------------------------------------------------------------------------|----------------------------------------------------------------------------------------------------|---------|
|                                                                                                    | scov                        | 'ERY" I'm Buying I'm Selling                                                                                                    | Test Company ▼<br>, Standard                                                                                                    | EACH    |
| Resource Center Lead                                                                                  | Cus                         | stomers Subscriptions Partners My Discovery                                                                                         |                                                                                                    | r 📥 r d |
| RFI/RFQ Matches                                                                                       | (63)                        |                                                                                                    |                                                                                                    |         |
| You are currently viewing re                                                                          | sults whi                   | ch match your profile. <u>Click here</u> to view all postings.                                                                      |                                                                                                    |         |
| All results                                                                                           |                             |                                                                                                    |                                                                                                    |         |
| Refine Match Criteria                                                                                 |                             | Search Results 1 - 10 of 63                                                                                                    | Sort by: Best Match 👻                                                                                                    |         |
| Posting type                                                                                          |                             |                                                                                                    | < 🔳 2 3 >                                                                                                    |         |
| Request for Information<br>Request for Quotation                                                      | (60)<br>(3)                 | RFI - Cell Phone Data Categorization and Cleansing                                                                                  | Less than \$10K USD (Est.)                                                                                                    |         |
| Date Published<br>Last 14 days<br>Last 7 days<br>Last day                                             | (4)<br>(3)<br>(2)           | Financial Services Industry Buyer Posted: 24 Jan 2014 C<br>Commodities: Market data, Data processing or preparation services<br>dat | osses: 31 Jan 2014 4:59 AM GMT<br>vices, Data mining software, Netadata management<br>, Information retrieval or search software, On line |         |
| Over 1 month ago                                                                                      | (59)                        | Locations: California; United States; Mexico; Canada; Georgia                                                                       | ; Colorado; Nebraska                                                                                                    |         |
| Commodities<br>Education, Organizations &                                                             | (5)                         | RFI - We are looking for Consumer Insights and Market Analysi<br>Retail Buyer Posted: 28 Jan 2014 Closes: 13 Feb 2014 7             | s.Service \$100K to \$500K USD (Est.)<br>:59 AM GMT                                                                                       | http:// |
| IT & Telecomm<br>Marketing &<br>Communications<br>Office Supplies & Printing<br>Professional Services | (10)<br>(29)<br>(2)<br>(46) | Commodities: Market research on location surveys, Commodit<br>Preparation of commodity market surveys, Mari<br>based                | y price forecasting, Market research paper surveys,<br>ket research mail surveys, Marketing plans, Internet                               |         |

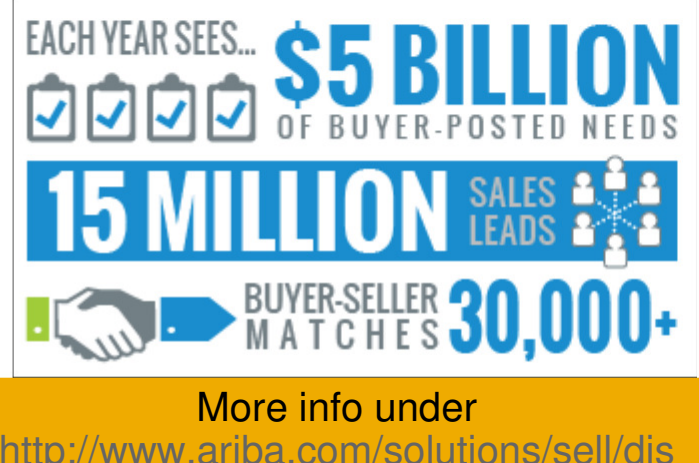

coverv-for-sellers

### **3** Supplier registration – Step 2 Administrator information + Terms of Use

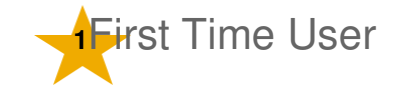

| 2        | Enter user account information                                                                                  |                                                                                                  |                                                                                  | Comple              |
|----------|----------------------------------------------------------------------------------------------------|--------------------------------------------------------------------------------------------------|----------------------------------------------------------------------------------|---------------------|
|          | * Indicates a required field                                                                                    |                                                                                                  |                                                                                  | (those of           |
|          | Name *                                                                                                    | First Name Last Name                                                                             | Ariba Privacy Stat                                                               | are requ            |
|          | Email *                                                                                                    | Use my email as my username                                                                      |                                                                                  | Userna<br>email a   |
|          | Username *                                                                                                    |                                                                                                  | Must be in email f                                                               | Decen               |
|          | Password *                                                                                                    | Enter Password                                                                                   | Must contain a mi                                                                | Passwo              |
|          |                                                                                                    | Repeat Password                                                                                  |                                                                                  | charact             |
|          | Secret Question *                                                                                               | In what city was your mother born?   Your Answer                                                 | In case you forge                                                                | and nur             |
|          |                                                                                                    | Repeat Your Answer                                                                               |                                                                                  | The ans             |
|          | Language                                                                                                    | English •                                                                                        | The language use<br>browser's languag<br>account administr<br>labels on purchase | not lim<br>requirin |
| By<br>de | y clicking the Continue button you expressly agree and<br>escribed in the Ariba Privacy Statement. You have the | d understand that your data entered into this s<br>right to access and modify your personal data | ystem may be trans<br>from within the app                                        | usernar             |
| Ar       | iba will make your company profile, which includes th                                                           | e basic company information, available for nev                                                   | v business opportun                                                              |                     |
|          |                                                                                                    |                                                                                                  |                                                                                  | I 🔊                 |

Complete the information in the fields (those ones marked with an asterisk are required to be completed).

**Username** can be identical with your email address but it is not necessary.

**Password** must consist of at least 8 characters and must contain letters and numbers, it is case-sensitive.

The answer to the **Secret question** is not limited (will be needed when requiring a forgotten password or username).

Continue

#### Check the box to accept the Terms of Use.

Cancel

I have read and agree to the Terms of Use and the Ariba Privacy Statement

### 3 Supplier registration – Step 3 Activate and verify your email

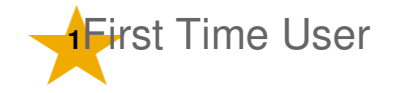

After clicking on **Continue**, you will be asked to verify your email address. Click on a confirmation link in received email to confirm your address. Click **Resend**, if you haven't received any email, or enter another email address.

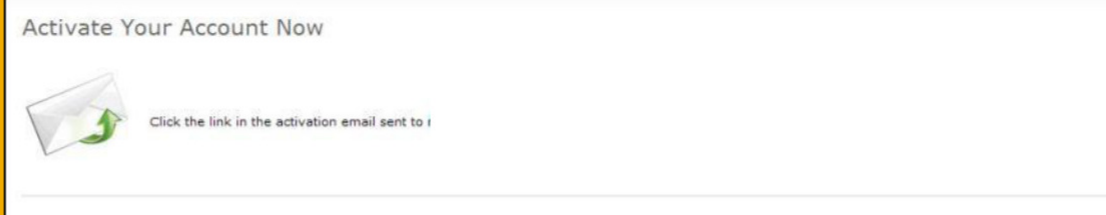

#### If you do not receive an activation email:

Check your junk mail folder or email filter settings to verify automated emails from Ariba are not blocked from your Inbox.

Send

- Click Resend to have another activation email sent to you. Resend
- · If you have more than one email address, you can enter another email address and click Send. Your email address in your profile will be updated accordingly.

#### 🙈 ARIBA

Dear

Thank you for registering your Ariba account. To complete the registration process we just need to verify your email address. Please click on the following link to confirm your address. This link will take you directly to your account where you can start using Ariba Network-Early Access

https://service-ea.ariba.com/Authenticator.aw/ad/confirmEmail? key=gAXgppsE4fb0bed6175262551&anp=Ariba&app=Supplier

Important: The link will expire in 72 hours.

If you are unable to launch a browser using this link, copy the link and paste it into the address bar of any of the supported Web browsers to form a single-line URL.

After your registration process is complete, use the following URL to log in to your account: http://supplier-ea.ariba.com

Sincerely, The Ariba Team http://www.ariba.com

> Ariba, Inc., 910 Hermosa Court, Sunnyvale, CA 94085, USA Privacy Statement | Data Policy |

You will receive one more email to your email address containing information about the Ariba Network and instructions for next steps.

#### 🔍 ARIBA | NETWORK

#### Dear TEST,

Welcome to the Ariba Network-Early Access 711

The Arba Network-Early Access is the leading supplier network, with over \$100 billion USD in annual business across industries, products, and services, providing broader coverage than any other network. Arba Network provides access to high-volume buying organizations for secure and reliable trading relationships.

#### WHAT THIS MEANS

As a member at the Basic level, you now have access to a preview account (ANID EA99009108639). This account enables you to access basic functionality to maintain your company profile and start creating catalogs.

You will have full access to Ariba Network once you have established an active trading relationship with your first customer.

Your Basic Membership is free until your transaction volume exceeds certain thresholds. For pricing and program information visit the <u>Ariba Supplier Membership program</u>.

#### WHAT YOU CAN DO

→ Visit Ariba Network

Find out more about the benefits of being a member and how to get started.

#### Complete your company profile

Potential customers can search for and review supplier profiles on Ariba Network, so the more detail you provide about your company, its capabilities, products, and services, the more effectively you can attrack high-quality customers.

Log in using the username:

→ Find and participate in Business Opportunities on Ariba Discovery-Early Access

# Supplier account is created

|                                                                                                    | Marco Dignelle Help + Logout<br>TEST +<br>Antrophylometh, Name Package                                                                                                    |                                                                  |
|----------------------------------------------------------------------------------------------------|----------------------------------------------------------------------------------------------------|------------------------------------------------------------------|
| Welcome to Ariba<br>Thank you for confirming your registration on Ariba. As a seller on the Ariba Commerce Cloud, you have all of the to<br>services and to transact with them in the way that best suits your organization. When you configure your company p<br>address to your business policies, to better help buying organizations find your company. | pole you need to configure your account to attract buying organizations to your products or<br>rofile, it is important that you provide extensive information about your company - from your                                                                                                    | Your Ariba Network                                               |
| Complete Your Company Profile Now Completeness: Add company contacts to ensure your trading partners can contact you. Add marketing and financial details to help new trading partners can contact you.                                                                                                    | Why is your company profile important?<br>Completing your company profile enables buying organizations to locate<br>your company when searching for suppliers by commodity, industry,<br>sales territory, or other oritera.<br>Buyers use your company profile to evaluate your capabilities.<br>Ariba uses information in your company profile to automatically match<br>your capabilities with hew opoprunnies. | account is created!                                              |
| View additional company profile recommendations in the completeness meter.                                                                                                    | Complete my Company Profile later Go to my Company Profile                                                                                                    | Company Profile                                                  |
| © 1996-2012 Ariba, Inc. All rights reserved. Data Policy S                                                                                                    | ecurity Disclosure Early Access Terms and Limitations Agreement                                                                                                    | Basic (3) Business (2) Marketing (3) Contacts Certifications (1) |

Once logged in to your account you have the option to give a more detailed description of your company's profile.

This information is optional but we advise you to complete as much information as possible as this will give your buyers a more detailed overview of your activities.

More information about this can be found in the Account Configuration guide.

# 4 Account configuration

| nome 1                         | nbox Outbox                                                                                                    | Catalogs Enabler                                                                                                    | nent Tasks Reports                                                                                                    | 5                                                                                                    |                                                                                                    |                  |
|--------------------------------|----------------------------------------------------------------------------------------------------|----------------------------------------------------------------------------------------------------|----------------------------------------------------------------------------------------------------|----------------------------------------------------------------------------------------------------|----------------------------------------------------------------------------------------------------|------------------|
| 3 Pend<br>Action Re<br>Enablem | ing Tasks<br>equired to Complete<br>ent Tasks »                                                                                       | Purchase Or<br>Order Confirm                                                                                                    | ders<br>lations                                                                                                    | c<br>                                                                                                    | ustomer:                                                                                                    |                  |
| Activities and                 | l Tasks for                                                                                                    |                                                                                                    | View Profile                                                                                                    |                                                                                                    | 🔍 Supplier Informatio                                                                                                    | on Portal Ϋ Re   |
| Activity Na                    | ne                                                                                                    | Date Due                                                                                                    | Total Tasks                                                                                                    | My Pending Tasks                                                                                                    | Pending Buyer Tasks                                                                                                    |                  |
| Account                        |                                                                                                    | 13 Oct 2012                                                                                                    | 4                                                                                                    | 0                                                                                                    | 0                                                                                                    |                  |
| Purchase 0                     | rder                                                                                                    | 25 Dec 2012                                                                                                    | 2                                                                                                    | 1                                                                                                    | 0                                                                                                    |                  |
| This activity<br>Pendin        | tracks all purchase order<br><b>Configure Purc</b><br>Configure your o<br>use email routing<br>regularly log in to<br>when purchase o | er related tasks. You may<br>hase Order Routing ar<br>rder routing method for y<br>it is recommended to se<br>o your account to check i<br>rders are undeliverable ( | v have already completed so<br>ad Notifications<br>your customers. You can cho<br>tup a distribution list like ord<br>f you have received new pur<br>see the Email Notifications so | me of these tasks in an earlier ac<br>ose specific routing methods for<br>lers@yourcompany.com. If you s<br>chase orders. Also configure ems<br>ection below the "Electronic Order | tivity.<br>different types of incoming orders. If you<br>elect online routing make sure you<br>ail addresses to receive notifications<br>r Routing" configuration). | <u>Configure</u> |
| Not Star                       | ted Purchase Order :                                                                                                    | Sent                                                                                                    |                                                                                                    |                                                                                                    |                                                                                                    | Buyer Task       |
|                                | Your customer h                                                                                                    | as sent you at least one p                                                                                                    | ourchase order.                                                                                                    |                                                                                                    |                                                                                                    |                  |
|                                |                                                                                                    |                                                                                                    |                                                                                                    |                                                                                                    |                                                                                                    |                  |
| 7 Invoice                      |                                                                                                    | 25 Dec 2012                                                                                                    | 2                                                                                                    | 1                                                                                                    | 0                                                                                                    |                  |
| This activity                  | tracks all invoice relate                                                                                                    | d tasks. You may have a                                                                                                    | Iready completed some of th                                                                                                    | ese tasks in an earlier activity.                                                                                                    |                                                                                                    |                  |
| Pendin                         | g Configure Invo<br>Configure your in<br>entry and you ca<br>when invoices ar                                                         | ice Routing and Notifi<br>nvoice routing method wi<br>n enter additional inform<br>e rejected or undeliverab                                                         | cations<br>th your customers. You can c<br>ation about your company's<br>ele.                                                                                                    | choose different routing options fo<br>invoice process. Also configure e                                                                                                    | or electronic invoices including online<br>mail addresses to receive notifications                                                                                  | <u>Configure</u> |
|                                | ted Invoice Sent                                                                                                    |                                                                                                    |                                                                                                    |                                                                                                    |                                                                                                    | View Invoic      |
| Not Star                       |                                                                                                    |                                                                                                    |                                                                                                    |                                                                                                    |                                                                                                    |                  |

Atmus may have assigned enablement tasks to suppliers to prepare for testing and transacting.

Configure your account through clicking on the **Pending Tasks** or Select the Enablement Tasks tab to view.

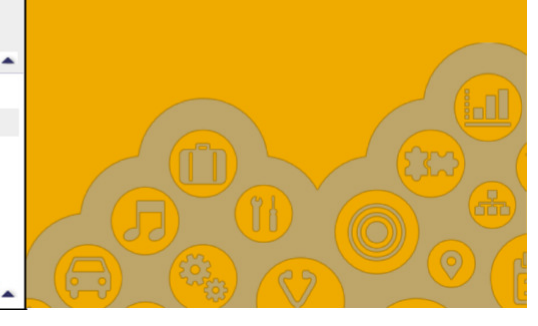

## 4 Account configuration Enablement Tasks

1. Tasks will display as Total Tasks, My Pending Tasks, and Pending Buyer Tasks.

2. Click the arrows to expand the sections to view individual tasks.

3. Links will allow you to **Configure, Complete** Task, or **Review** tasks already completed.

4. **Completing** a task will allow you to add comments before marking as complete.

| ippner chableme    | ent Activities an                   | d Tasks                                                                |                                                             |                                                                               |                                                           |            |
|--------------------|-------------------------------------|------------------------------------------------------------------------|-------------------------------------------------------------|-------------------------------------------------------------------------------|-----------------------------------------------------------|------------|
|                    | Custo                               | mer Name                                                               | Total Tasks                                                 | My Pending Tasks ↓                                                            | Pending Buyer Tasks                                       |            |
| iew Details        | EA Bu                               | ver 01                                                                 | 7                                                           | 2                                                                             | 0                                                         |            |
| iew Details        | EA Bu                               | yer 02                                                                 | 4                                                           | 0                                                                             | 0                                                         |            |
| view Details       | EA Bu                               | yer 03                                                                 | 4                                                           | 0                                                                             | 0                                                         |            |
| EA Buyer 01        | /iew Profile_                       |                                                                        |                                                             |                                                                               |                                                           | 🖒 Refr     |
| Activity Name      |                                     | Date Due                                                               | Total Tasks                                                 | My Pending Tasks                                                              | Pending Buyer Tasks                                       |            |
| Account            |                                     | 9 Apr 2012                                                             | 4                                                           | 0                                                                             | 0                                                         |            |
| Purchase Orde      | r                                   | 9 Jun 2012                                                             | 2                                                           | 1                                                                             | 0                                                         |            |
| This activity trac | cks all purchase or                 | rder related tasks. You r                                              | nay have already complete                                   | d some of these tasks in an earlier                                           | activity.                                                 |            |
| Pending            | Ready to Rece                       | ive Purchase Orders                                                    |                                                             |                                                                               |                                                           | Complete T |
|                    | Confirm that yo<br>the customer inf | u are ready to receive p<br>formation portal (see lin                  | urchase orders. If you wan<br>k on top of your task list) o | t to test your order routing configur<br>n how to create a test account and t | ation, follow the instructions on test the document flow. |            |
|                    |                                     |                                                                        |                                                             |                                                                               |                                                           | Buver Task |
| Not Started        | Purchase Order                      | Sent                                                                   |                                                             |                                                                               |                                                           | buyer rusk |
| Not Started        | Purchase Order<br>Your customer     | Sent                                                                   |                                                             |                                                                               |                                                           |            |
| Not Started        | Purchase Order<br>Your customer     | Sent<br>Complete Task                                                  |                                                             |                                                                               | _                                                         | te         |
| Not Started        | Purchase Order<br>Your customer     | Complete Task                                                          | mplete if you have completed                                | l it and add a comment.                                                       | -                                                         | te         |
| Not Started        | Purchase Order<br>Your customer     | Sent<br>Complete Task<br>You can mark a task co<br>Task Name: Ready to | mplete if you have completed<br>Send Invoices               | d it and add a comment.                                                       |                                                           | tr         |

When your Enablement Tasks are completed, you may start to transact with <br/> **buyer**> electronically.